## Mercedes-Benz

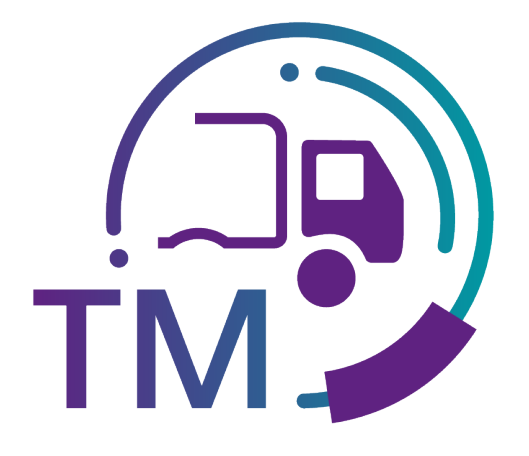

powered by T - • Systems •

# TM Manual Subdocument:

### Quality control – Manual Transports (T500)

Contact: IBL Support Contact form TM

Stand: November 2023

Page 1 of 8 The documents are protected by copyright. Any use beyond the narrow limits of the copyright law is not permissible without the approval of Mercedes-Benz AG.

| Quality c | ontrol                             | 3   |
|-----------|------------------------------------|-----|
| 1 Mar     | nual Transports (T500)             | . 3 |
| 1.1       | Information cycle                  | . 3 |
| 1.2       | Viewing transports                 | . 3 |
| 1.3       | Selecting the transports           | . 4 |
| 1.4       | Expiration of the objection period | . 5 |
| 1.5       | Using the transport details screen | 6   |
| 1.6       | Making a statement                 | . 6 |
| 1.7       | Viewing the comment                | . 8 |
|           |                                    |     |

#### Quality control

#### 1 Manual Transports (T500)

In the TM/Quality Control area, the manually created transports from the backend systems are displayed in the **Manual transport (T500)** function. Also, the missing transports that were created by the confirmation of receipt VDA 4913 VA 30 MOD by a crossdock operator.

The function is used analogously to the corresponding functions from the DQM quality control to support the information and claim process. The processing of manual transports by the supplier takes place after entry via the **search mask** the display of the **transport details** and the entry of a **statement**, which is then accepted or rejected in the further process.

The displayed transports were all entered manually by Mercedes-Benz AG since no EDI was available at the time of the goods receipt.

#### 1.1 Information cycle

Manually entered transports are displayed in TM on the following day via the **Manual transports** function.

The supplier can view manually entered transports and, if necessary, make a statement on the issue and view the commentary made by Mercedes-Benz AG.

Under the "User data – Personal settings (I002)" navigation item, the TM user has the option of creating a notification email.

#### **1.2 Viewing transports**

The **Manual transport** function contains an overview of all manually entered transports.

The current debiting month is always displayed first.

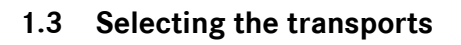

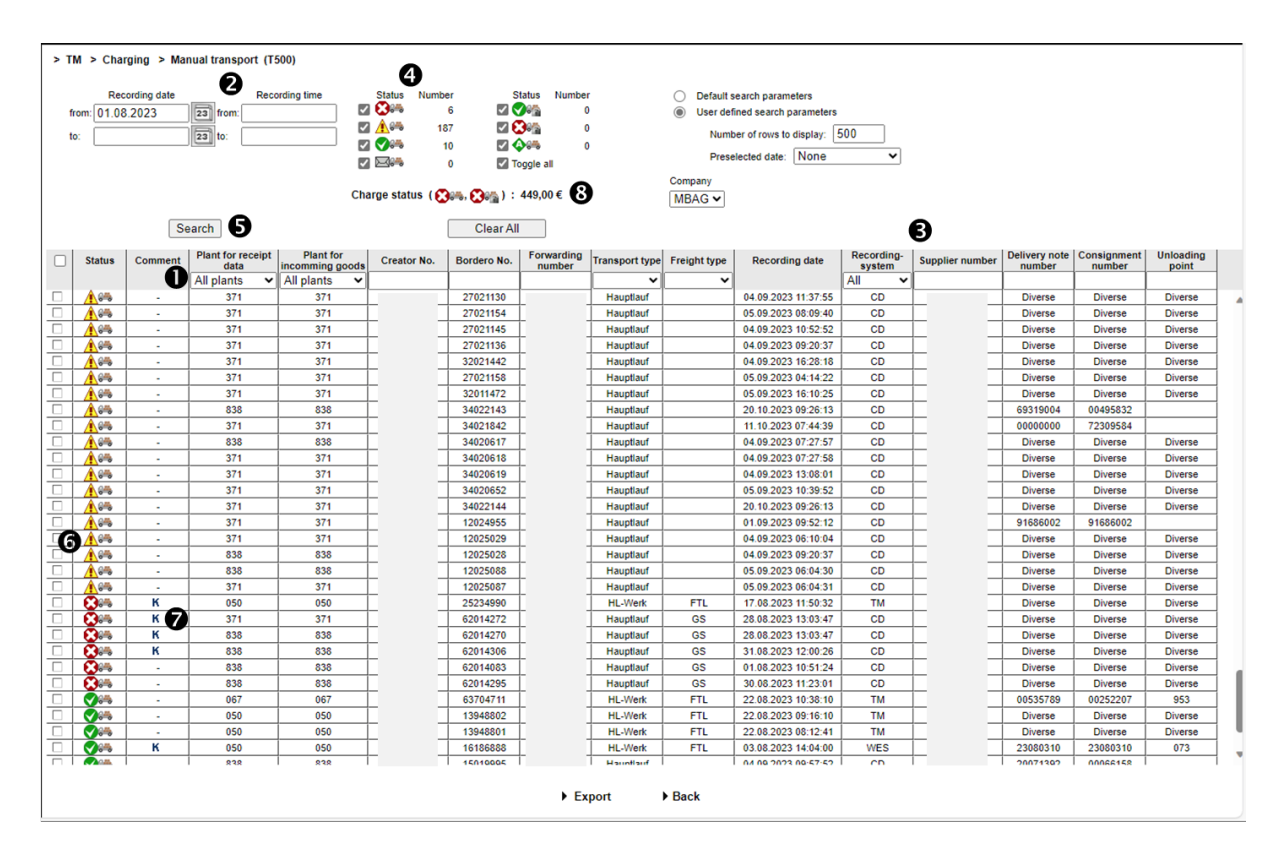

 Search criteria can be entered in this line. The user can restrict a search to the **plant** or transport data (Creator No., Bordero No., Forwarding number, Transport type, Freight type and Unloading point).

**Note:** Wildcards/placeholder characters "\*" and "?" can be included in the search criteria.

The width of the columns can be increased or decreased. In addition, the display can be sorted by clicking on one of the fields within the selection line/menu line. A small triangle appears.

Ascending = the triangle points upwards or Descending = the triangle points downwards

- The Time for the search can be defined here. The Recording Date is entered in numerical form dd.mm.yy or selected by means of the calendar function. To do so, simply click the calendar symbol and select the desired date in the calendar. In addition, the Recording time to which the search should refer can be restricted. To do this, simply enter the time in the form hh:mm.
- 3. In addition, a certain Supplier, Delivery note or Consignment number can be selected.
- 4. Checking the checkboxes allows for a search according to **transport status**. The quantity appears beside this.

- 5. A selection based on recording date and recording time is displayed after clicking on **Search.**
- 6. Clicking the **Symbol** provides the user with the detailed view of the corresponding transport.
- 7. By clicking the **K** symbol once, the comment from Mercedes-Benz AG is displayed.
- 8. The current **charge status** to be debited for the selected search criteria appears here.

Brief explanations of the transport status:

| Symbol       | Designation            | Description                                                                                                    |  |  |  |
|--------------|------------------------|----------------------------------------------------------------------------------------------------|--|--|--|
|              | Manual entry           | Transport needed to be entered manually. No statement has been issued.                                                                                                    |  |  |  |
|              |                        | 1. 1. The supplier's statement was rejected by Mercedes-Benz AG.                                                                                                    |  |  |  |
| <b>2</b> 0%  | Statement rejected     | 2. On the 5th of each month, all manually entered transports from the past month are automatically set to the status "Statement rejected" and thus marked as rejected (no separate email is sent). |  |  |  |
| <b>1</b>     | Statement accepted     | Supplier's statement accepted by Mercedes-Benz AG                                                                                                    |  |  |  |
|              | Statement issued       | Statement issued by supplier, but not yet processed by Mercedes-Benz AG                                                                                                    |  |  |  |
| К            | Comment                | Mercedes-Benz AG has provided a comment                                                                                                    |  |  |  |
|              | Charged                | Transport has been billed, changes no longer possible                                                                                                    |  |  |  |
|              | Definitely not charged | Transport has not been billed, changes no longer possible                                                                                                    |  |  |  |
| <b>\$</b> 6% | Exception period       | Transports are omitted from billing, changes no longer possible                                                                                                    |  |  |  |

#### Note:

The detailed view is possible for all transport statuses; a statement can only be issued once for **Manual entry**.

#### 1.4 Expiration of the objection period

On the 5th of each month, all transports with the status "**Manual entry**" from the previous month are automatically set to "**Statement rejected**" (no separate email is sent!).

#### 1.5 Using the transport details screen

This function allows the user to display the transport details (Bordero number, ..., Supplier, Consignment and Delivery note data). The information shown corresponds to the original transport.

Manual entry of a transport can be accompanied by a statement and a transfer protocol if the status is **manual entry**.

| Status       Cretor Name:         Status       C       Cretor adde:       Condero date:       Condero date:         Status       C       Cretor adde:       Condero date:       Condero date:         Status       C       Cretor adde:       Condero date:       Condero date:         No       Condero date:       Condero date:       Condero date:       Condero date:         No       Condero date:       Condero date:       Contents       Info         No       Condero date:       Contents       Info         No       Condero date:       Contents       Info         No       Condero date:       Contents       Info         Condero date:       Condero date:       Condero date:       Condero date:         Condero date:       Condero date:       Condero date:       Condero date:       Condero date:         Condero date:       Condero date:       Condero date:       Condero date:       Condero date:       Condero date:         Condero date:       Condero date:       Condero date:       Condero date:       Condero date:       Condero date:       Condero date:       Condero date:       Condero date:       Condero date:       Condero date:       Condero date:       Condero date:       Condero date:                                                                                                    | > TM > Charging > Manual transport                                                                                 | T500) > Transport details                                                                                            |                                        |      |
|----------------------------------------------------------------------------------------------------|----------------------------------------------------------------------------------------------------|----------------------------------------------------------------------------------------------------|----------------------------------------|------|
| 1501015<br>0.20223<br>125       0       Carrier name:<br>Bredroi date:<br>Recording plan:       0       0       0       0       0       0       0       0       0       0       0       0       0       0       0       0       0       0       0       0       0       0       0       0       0       0       0       0       0       0       0       0       0       0       0       0       0       0       0       0       0       0       0       0       0       0       0       0       0       0       0       0       0       0       0       0       0       0       0       0       0       0       0       0       0       0       0       0       0       0       0       0       0       0       0       0       0       0       0       0       0       0       0       0       0       0       0       0       0       0       0       0       0       0       0       0       0       0       0       0       0       0       0       0       0       0       0       0       0       0       0       0                                                                                                    | Bordero 15011015<br>Creator No.:                                                                                   | Creator Name:                                                                                                    |                                        |      |
| Field       Contents       Info         Transport partner number       0       0         Data receiver       0       0         Means of transport code       Number plate       0         Bordero number       0       0         Bordero number       0       0         Type of truck       0       0         Extra tour       0       0         Scheduled arrival date       05.09.2023       0         Scheduled arrival time       1125       0         Total consignment gross weight kg       0000001       0                                                                                                    | Carrier:<br>Bordoro number: 1501101<br>Entry date: 05.09.202<br>Entry time: 11.2<br>Number plate:<br>Freight type: | 5<br>3<br>5<br>5<br>Carrier name:<br>Bordero date:<br>Recording plant:                                               | 05.09.2023<br>Kecskemet<br>(Plant 371) |      |
| Transport partner numberImage: Comparison of Comparison of Co | E 🚛 Transport 15011015                                                                                             | Field                                                                                                    | Contents                               | Info |
| Data receiver     0       Means of transport code     Number plate       Means of transport number     0       Bordero number     0       Bordero number     0       Bordero date     05.09.203       Type of truck     0       Extra tour     0       Scheduled arrival date     05.09.203       Scheduled arrival time     1125       Total consignment gross weight kg     0000001                                                                                                    | Supplier                                                                                                    | Transport partner number                                                                                             |                                        | 0    |
| Means of transport codeNumber plateIMeans of transport numberIIIIIIIIIIIIIIIIIIIIIIIIIIIIIIIIII                                                                                                    | Delivery note 91688097                                                                                             | Data receiver                                                                                                    |                                        | 0    |
| Means of transport number6Bordero number150110156Bordero date05 09 20236Type of truck66Extra four66Scheduled arrival date05 09 20236Scheduled arrival time1256Total consignment gross weight kg00000016                                                                                                    |                                                                                                    | Means of transport code                                                                                              | Number plate                           | 0    |
| Bordero number15011015Image: Constraint of Constraint of Constrain          |                                                                                                    | Means of transport number                                                                                            |                                        | 0    |
| Bordero date     05 09 2023       Type of truck     Image: Comparison of truck       Extra tour     Image: Comparison of truck       Scheduled arrival date     05 09 2023       Scheduled arrival time     1125       Total consignment gross weight kg     0000001                                                                                                    |                                                                                                    | Bordero number                                                                                                    | 15011015                               | 0    |
| Type of truckImage: Constraint of truckExtra tourImage: Constraint of truckScheduled arrival time05 09 2023Scheduled arrival time1125Total consignment gross weight kg0000001                                                                                                    |                                                                                                    | Bordero date                                                                                                    | 05.09.2023                             | 0    |
| Extra tourImage: Comparison of the comparison of the compar |                                                                                                    | Type of truck                                                                                                    |                                        | 0    |
| Scheduled arrival date     05.09.2023       Scheduled arrival time     1125       Total consignment gross weight kg     0000001                                                                                                    |                                                                                                    | Extra tour                                                                                                    |                                        | 0    |
| Scheduled arrival lime     1125       Total consignment gross weight kg     0000001                                                                                                    |                                                                                                    | Scheduled arrival date                                                                                               | 05.09.2023                             | 0    |
| Total consignment gross weight kg 0000001                                                                                                    |                                                                                                    | Scheduled arrival time                                                                                               | 1125                                   | 0    |
|                                                                                                    |                                                                                                    | Total consignment gross weight kg                                                                                    | 0000001                                | 0    |
|                                                                                                    |                                                                                                    | rype of truck<br>Exits four<br>Scheduled arrival date<br>Scheduled arrival time<br>Total consignment gross weight kg | 05.09.2023<br>1125<br>0000001          |      |
|                                                                                                    |                                                                                                    |                                                                                                    |                                        |      |
|                                                                                                    |                                                                                                    | ► Statement                                                                                                    | ▶ Back                                 |      |

- 1. Entry date and entry time correspond to the time of entry in the respective recording plant.
- 2. The details of the original transport are shown here.

Two functions are available:

- > Statement

A statement can be entered for the transport displayed.

- 🕨 Back

The **Back** function takes you back to the transport list.

#### 1.6 Making a statement

The content of the free text field and, if necessary, the attachment, are sent to an email address after the performance of the **Send statement** function. You then return to the transport list.

| > TM > Charging > Manual tra                                                                                                   | nsport (T500                    | ) > Transport details         |                                          |            |                                        |
|----------------------------------------------------------------------------------------------------|---------------------------------|-------------------------------|------------------------------------------|------------|----------------------------------------|
| Bordero 15011015                                                                                                    |                                 |                               |                                          |            |                                        |
| Creator No.:                                                                                                    | Creator N                       | lame:                         |                                          |            |                                        |
| Carrier:<br>Bordoro number:<br>Entry date:<br>Entry time:<br>Number plate:<br>Freight type:<br>Your data from Supplier Portal: | 15011015<br>05.09.2023<br>11:25 | Carr<br>Boro<br>Reco<br>Name: | ier name:<br>lero date:<br>ording plant: | Last name: | 05.09.2023<br>Kecskemet<br>(Plant 371) |
|                                                                                                    |                                 |                               | •                                        |            |                                        |
|                                                                                                    |                                 | Phone number:                 | U                                        | E-mail:    |                                        |
|                                                                                                    |                                 |                               |                                          |            |                                        |
| Transport statement. Created by Tra                                                                                            |                                 |                               |                                          |            |                                        |
| Transport statement - Created by Tran                                                                                          | isport partiter                 |                               |                                          |            |                                        |
|                                                                                                    |                                 | 6                             |                                          |            |                                        |
|                                                                                                    |                                 | 0                             |                                          |            |                                        |
|                                                                                                    |                                 |                               |                                          |            |                                        |
|                                                                                                    |                                 |                               |                                          |            | 13                                     |
| Attachment(max 10 MB):                                                                                                    | Datei a                         | uswählen Keine Datei          | ausgewählt                               |            |                                        |
|                                                                                                    |                                 |                               |                                          |            |                                        |
| Comment for statement - Created by                                                                                             | plant                           |                               |                                          |            |                                        |
|                                                                                                    |                                 | 0                             |                                          |            |                                        |
|                                                                                                    |                                 | •                             |                                          |            |                                        |
|                                                                                                    |                                 |                               |                                          |            |                                        |
|                                                                                                    |                                 |                               |                                          |            |                                        |
|                                                                                                    |                                 |                               |                                          |            |                                        |
|                                                                                                    |                                 |                               |                                          |            |                                        |
|                                                                                                    |                                 |                               |                                          |            |                                        |
|                                                                                                    |                                 |                               |                                          |            |                                        |
|                                                                                                    |                                 | 4                             | 6                                        | 6          |                                        |
|                                                                                                    |                                 | Send statement                | Transport                                | Back       |                                        |
|                                                                                                    |                                 | , cond statement              |                                          |            |                                        |

- Here, the contact data from the global Mercedes-Benz AG Supplier Portal (http://supplier.mercedes-benz.com) are carried over.
   Note: If the contact data are not correct, please change them via the Supplier Portal.
- 2. Free text can be entered in the **Statement** field.
- 3. After selecting the **Datei auswählen**/ Select file function, the attachment file can be selected via a file browser. If you wish to attach several files, these must first be collected in an archive.
- 4. Deliver by clicking on the **Send statement** link.
- 5. Using the **Transport** function, it is possible to return to the transport details.
- 6. Using the ► **Back** function, it is possible to return to the transport list. There is no confirmation prompt here (if the user has entered text or selected an attachment).
- 7. After the processing of the statement, the comment is displayed here.

The documents are protected by copyright. Any use beyond the narrow limits of the copyright law is not permissible without the approval of Mercedes-Benz AG.

#### **1.7** Viewing the comment

- After Mercedes-Benz AG has checked the statement, an informational email is sent to the supplier using the saved email address.
- The status of the transport is changed to **"Statement rejected**" or **"Statement** accepted".
- As soon as a comment is available, a **K** appears in the **Comment** column. Clicking on the symbol opens a pop-up window showing the comment.

| > TM > Cha                | rging > Ma                                        | nual transport (T5                                                                                                    | 00)                                                                                                    |                                                                                                    |                                                                                                    |                                                                                                    |                                                                                                    |                  |                           |         |
|---------------------------|---------------------------------------------------|----------------------------------------------------------------------------------------------------|----------------------------------------------------------------------------------------------------|----------------------------------------------------------------------------------------------------|----------------------------------------------------------------------------------------------------|----------------------------------------------------------------------------------------------------|----------------------------------------------------------------------------------------------------|------------------|---------------------------|---------|
| Rec<br>from: 14.08<br>to: | rding time                                        | Status                                                                                                    | Number<br>1<br>0<br>2<br>0<br>edes-benz.com                                                                                                    | Status                                                                                                    | Number<br>0<br>0<br>all<br>i/qualitycontrol                                                                                                    | )<br>I/commentPopu<br>i/pages/quality                                                                                                    | Default search parameters<br>User defined search parameters<br>Number of rows to display: 500<br>Preselected date: None    p.jsp?index=1&manual=true –   control/commentPopup.jsp?index=1&                                                                                           | × A <sup>3</sup> |                           |         |
|                           | Se                                                | earch                                                                                                    |                                                                                                    |                                                                                                    |                                                                                                    |                                                                                                    |                                                                                                    |                  |                           | _       |
| Status                    | Status Comment Plant for receipt data in Comment: |                                                                                                    |                                                                                                    |                                                                                                    |                                                                                                    |                                                                                                    |                                                                                                    | signme<br>umber  |                           |         |
|                           |                                                   | 050, Sindelfir 🗸                                                                                                    |                                                                                                    | Dear Sir                                                                                                    | or Madam,                                                                                                    |                                                                                                    |                                                                                                    |                  |                           |         |
|                           | К                                                 | 050                                                                                                    | - ,                                                                                                    | vour sta                                                                                                    | tement or r                                                                                                    | rather your                                                                                                    | transmissi                                                                                                    | ion log show     | s, that the data was sent | viverse |
|                           | -                                                 | 050                                                                                                    | -                                                                                                    | after th                                                                                                    | e goods wer                                                                                                    | re delivere                                                                                                    | d to the pl                                                                                                    | lant.            | .,                        | liverse |
|                           |                                                   | us elect<br>addition<br>If you a<br>electron<br>can be c<br>In cases<br>for manu<br>In order<br>invoice<br>Terms No<br>Invoicin<br>Only deb<br>For the<br>credit.<br>If you h<br>Kind reg | ronically i<br>al costs for<br>re unable t<br>ic message<br>reated and<br>where an e<br>al processi<br>to offset<br>you for the<br>. 35.<br>g is carrie<br>its over 50<br>above-menti<br>ave any cor<br>ards, | in its enti<br>r manual p<br>co create a<br>(e.g. accosses<br>sent under<br>electronic<br>ing.<br>these addi<br>e respectiv<br>ed out quar<br>20 euros<br>ioned reaso<br>htractual q | rety, with<br>rocessing w<br>ll the haul<br>the navige<br>haulage not<br>tional cost<br>e costs as<br>terly and c<br>are include<br>ns, we are<br>uestions, p | but error an<br>vill occur.<br>lage note da<br>A 4921), sp<br>stion item -<br>te is not se<br>ts, we have<br>provided fo<br>on the credi<br>ed.<br>unable to c<br>blease conta | d in good time. Otherwise,<br>ta by means of standard<br>eccial processing transactions<br>New Main Transport (T603).<br>ent, we incur additional costs<br>no other option than to<br>r under Mercedes-Benz Special<br>t side.<br>effer you the prospect of a<br>act your purchaser. |                  |                           |         |